# NICHIGAI/WEB サービス MagazinePlus 利用ガイド

更新日:2025.6.30

## 目次

- 1. 概要
- 2. 検索の流れ
  - 2-1. 検索方法の選択
  - 2-2. 検索画面「記事から探す」
  - 2-3. 「記事から探す」の検索項目
  - 2-4. 検索画面「収録誌から探す」
  - 2-5. 「収録誌から探す」の検索項目
  - 2-6. 目次表示
- 3. 検索と入力
  - 3-1. 検索時の文字認識
  - 3-2. 多言語入力
  - 3-3. 完全一致検索

- 4. 収録データについて
  - 4-1. 誌数・文献数
  - 4-2. 収録文献
- 5. 外部リンク
  - 5-1. 所蔵確認
  - 5-2. 本文確認
- 6. サービス
  - 6-1. 最近2週間の新着記事
  - 6-2. 論文登録
  - 6-3. 利用ガイド動画
- 7. お問合せ

## 1. 概要

国立国会図書館の「雑誌記事索引」をベースに、独自に採録した記事索引、さまざ まな機関・団体が提供する雑誌記事情報を扱う日本最大規模の雑誌・論文情報データ ベースです。一般誌から専門誌、大学紀要、海外誌紙などを幅広く収録しており、雑 誌記事索引や CiNiiResearch にはない雑誌文献情報も多数含有しています。2016 年 からは戦前期の雑誌もカバーし、明治期から現在まで 5 万タイトル、2,600 万記事を 検索できます。2024 年からは web 上で原文にアクセスできる文献を 750 万件まで 拡大しました。

# 2. 検索の流れ

## 2-1. 検索方法の選択

- ・「記事から探す」「収録誌から探す」から選択(タブをクリック)
- ・デフォルトは「記事から探す」です。

| MagazinePlus Michical/WEBサービス #認知事・論文を探す                                            | ()契約データペース切井) 日ログアウト           |
|-------------------------------------------------------------------------------------|--------------------------------|
| 記事から探す                                                                              |                                |
| ▶ お知らせ ▶ 最近2週間の新着記事                                                                 | 🕮 English 🔛 多言語入力 <b>?</b> ヘルプ |
| <ul> <li>朝治期から現在までの国内の雑誌記事・論文情報を検索できます。</li> <li>記事から探す</li> <li>収録誌から探す</li> </ul> |                                |

## 2-2. 検索画面「記事から探す」

- 2-2-1. 検索画面
  - ・1つ以上の項目に検索語を入力するか、プルダウンを選択して、「検索」をクリックします。

|                                                                                                    | () 契約データペース切替                                                 |
|----------------------------------------------------------------------------------------------------|---------------------------------------------------------------|
| <b>記事から探す</b><br>▶ お知らせ → 最近2週間の新着記事                                                                   | <ul> <li># English</li> <li># 多言語入力</li> <li>? ヘルプ</li> </ul> |
| 🗊 明治期から現在までの国内の雑誌記事・論文情報を検索できます。                                                                       |                                                               |
| 記事から探す 収録誌から探す                                                                                         |                                                               |
|                                                                                                    |                                                               |
| キーワードを入力し、検索ボタンを押してください。                                                                               | Q.检索                                                          |
| <b>-</b> 建铜泸志                                                                                          |                                                               |
| ▼詳細快※                                                                                                  |                                                               |
| 復衆条件:下記項目の1つ以上に入力して、技術ボタンを押してください。<br>AND (ふぞうむ)                                                       | 記事タイトル                                                        |
| AND (∅ ≠²≙€)         ✔                                                                                 | ····································                          |
| AND (必ず含む) マ                                                                                           | 誌名/書名 ✔                                                       |
|                                                                                                    | ⊕ 検索ボックスを増やす                                                  |
|                                                                                                    |                                                               |
| ▼ その他の絞り込み条件:                                                                                          |                                                               |
| ⑦ 刊行年月 2001 年 ♥ 月 ~ 2002 年 ♥ 月                                                                         |                                                               |
| 2         2 <td></td>                                                                                  |                                                               |
| 2 推誌分類 (金マ) ✓                                                                                          |                                                               |
| ()金                                                                                                    |                                                               |
| 金绿期間   (金マ)                                                                                            |                                                               |
| 並び順 競塩産 🗸                                                                                              |                                                               |
| 表示件数 20 件 🗸                                                                                            |                                                               |
|                                                                                                    |                                                               |
| <u> 金</u> タリア Q 検索                                                                                     |                                                               |
|                                                                                                    |                                                               |
| お知らせ MagazinePlusid9/24(大) J-STAGEの登録を行い、「日本消化器外料学会確認」「大日本深 まとな、まや同し、WEDと地域の登録を伝い、「日本消化器外料学会確認」「大日本深 、 | 業協会雑誌」など41誌、103,076文献を追加し                                     |
| ました。 また回口、花口火洗坊の玉坊で行い、 (立物路員額火化研究)(1(1)1939.12~11(4)<br>た。                                             | 2000.02/かとる記。 1,300 又称で追加しまし                                  |
|                                                                                                    |                                                               |

## 2-3. 「記事から探す」の検索項目

- 2-3-1. 簡易検索
  - ・表示されているデータのうち、書誌関連メモ(論文集の注記)以外すべてを検索します。(項目名は除く)
  - ・そのほか、東洋経済新報社提供のデータの一部(先頭 1,500 字)、キーワードの同義語を 検索します。

2-3-2. 詳細検索

○記事タイトル(ノーマル&完全一致)

- ・記事タイトル(一部でも)で検索します。
- ・(完全一致)で検索すると、検索文字列が完全一致する文言を含む記事タイトルを検索します。
- ○著者名(ノーマル&完全一致)
  - ・著者名を含む文献を検索します。
    - 例: 橋本麻里

橋本 麻里 のほかに 義家 亮;橋本 雄貴;星合 麻里 の文献も検索される。

・ (完全一致) で検索すると姓名とも合致した著者を含む文献がヒットします。

例: 橋本麻里 → 橋本 麻里 を含む文献のみ

○誌名/書名

・誌名、書名の全部または一部で検索します。

○ISSN/ISBN

・完全一致。英数字以外の記号(-など)の有無は問いません。

○全国書誌番号

・完全一致で検索します。

○NDL書誌 ID

・完全一致で検索します。

2-3-3. その他の絞り込み条件・他

○刊行年月

・西暦で検索します。

○巻号

- ・表示される巻号データの一部で検索します。巻、号、通号、臨増など1つを入力してくだ さい。
- ・通号の場合は、通号100、のように通号を付けて入力してください。
  - ※ 雑誌・巻号を指定して1巻号分の文献を一覧するには、「目次を見る」からの「この雑誌 の目次」ページで巻号を選択する方法があります。ご活用ください。

## ○雑誌分類

- ・ NDL の雑誌分類(NDLC)の大分類に準拠しています。
- ・雑誌単位の分類です。記事単位ではありません。

## ○登録期間

・登録時期を指定して直近の登録文献を検索します。

## ○並び順・表示件数

・一覧表示画面でも変更可能です。

- 2-3-4. 「記事から探す」検索結果一覧画面
  - ・記事タイトルに「源氏物語絵巻」を入力して検索した例。
  - ・記事先頭に資料種別と媒体種別のスタンプが付きます。また、標題部分の検索語がハイラ イト表示されます。

| MagazinePlus 🞬                                                                      | RGAI/WEBサービス<br>記事・論文を探す () 契約データペース切替                                                                                                    |
|-------------------------------------------------------------------------------------|----------------------------------------------------------------------------------------------------|
| 記事から探す                                                                              |                                                                                                    |
| ▶ 最近2週間の新着記事                                                                        | ⊕ English<br>∰ S言語入力<br>? ヘルプ                                                                                                    |
| 1911日日本 明治期から現在までの国内の発                                                              | 誌記事・論文情報を検索でさます。                                                                                                    |
| 記事から探す<br>・<br>・<br>・<br>・<br>・<br>・<br>・<br>・<br>・<br>・<br>・<br>・<br>・             | 録誌から探す                                                                                                    |
| <u> 絞込項目</u><br>記事分類<br>芸能 (159)<br>文学・語学 (119)<br>歴史・地理 (12)<br>学術・文化 (14)<br>more | 検索結果<br>検索条件:(記事タイトル:源氏物語絵巻)<br>該当件数:274件<br>並び順 年月次(降順) ▼ 表示件数 20件 ▼<br>表示2詳細に<br>1 2 3 4 5 6 7 8 9 10 M M                                                                          |
| 刊行年代                                                                                | C 全選択 □ 全解除                                                                                                    |
| 1911410<br>2002-2024 (29)<br>2010-2019 (53)<br>2000-2009 (100)<br>1990-1999 (29)    | □ 1. (##) (#7#)<br>特果 令和に読む 源氏物語<br>色鮮やかに蘇る「 <mark>源氏物語絵巻</mark> 」の世界。:NHK美術 平安らしさへの挑戦。<br>著者等 森中 要子                                                                                 |
| 原文リンク<br>なし (262)<br>あり (12)                                                        | 誌名/魯名 東京人<br>出版者等 都市出版 (東京) / 月刊<br>巻号等 39(3)通号476 / 2024.2 / p.60~69 目次をみる ▶                                                                                                    |
| 著者 / 訳者<br>小嶋 葉温子 (12)<br>稿本 万里子 (10)<br>四辻 秀紀 (9)<br>秋山 光和 (7)                     | □ 2. ##2   #7#<br>特集 #式部かつむいだ王朝絵巻『源氏物語』からひろがる美 - 『源氏物語』から生まれた美術工芸<br>国宝 源氏物語絵巻:平安時代後期(十二世紀) 五島美術館蔵<br>誌名/書名 なごみ<br>出版者等 淡交社 (京都) / 月刊<br>巻号等 44(12)過号528 / 2023.12 / p.4~7   日次をみる ▶ |
| <b>雑誌分類</b><br>芸術・言語・文学 (179)<br>一般学術誌 (34)<br>歴史・地理 (30)<br>一般誌 (14)               | 3. 課題 毎子株       特集 常式部がつむいだ王朝絵書 『源氏物語』からひろがる美       茶の湯で楽しむ 『源氏物語』       著者等 藤井 宗代:藤井 宗文       該名/自名 なごみ                                                                             |
| 収録誌<br>立教大学日本学研究所年程(10)<br>芸術新潮(9)<br>國權(8)<br>立教大学大学院日本文学論聚(8)<br>                 | 出版者等 淡交社(京都)/月刊<br>巻号等 44(12)通号528/2023.12/p.14~21 国文をみる▶<br>□ 4. 離認 ■元作<br>特集 常式部の回影を探して 『源氏物語』からひろがる美<br>紫式部の画影を探して 『源氏物語』ゆかりの地・大津をめぐる                                             |
| データ典拠<br>NDL雑誌記事売引 (215)<br>論文集内容細目総質 (28)<br>地方史文献年鑑 (8)<br>J-STAGE (7)            | <ul> <li>著者等 沢田 眉香子</li> <li>読名/侍名 なごみ</li> <li>出版者等 淡交社(京都)/月刊</li> <li>巻号等 44(12)過号528 / 2023.12 / p.29~33</li> </ul>                                                              |
|                                                                                     | 特集 楽式部かっていだ王朝絵書 『源氏物語』からひろがる美<br>空前絶後の超ビッグ(架空)対談。 なんかすごいことになってるね 『源氏物語』<br>著者等 川村 裕子<br>誌名/僧名 なごみ<br>出版者等 淡交社 (京部) / 月刊<br>巻号等 44(12)過号528 / 2023.12 / p.34~37 目次をみる▶                |

○並び順/表示件数

・変更直後に画面内容が変わります。

〇ファセット

- 記事分類 33 種類の分類から絞り込みを行います。
- 刊行年代 対象年を 20 年ごとに区切って絞り込みを行います。
- 原文リンク web 上の原文へのアクセスの有無で絞り込みを行います。
- 著者/訳者 記事の著者等による絞り込みを行います。
- 雑誌分類 雑誌のジャンルによる絞り込みを行います。図書にも同様に分類を 付与しています。

収録誌 記事の誌名/書名による絞り込みを行います。

データ典拠 データ提供元、あるいはレファレンス資料名などで絞り込みます。

○再検索

- ・「検索条件を開く」から条件を追加して再検索。
- ・「著者等」の各著者名クリックで著者名検索。
- ・ MagazinePlus のロゴを押すと検索画面に戻ります。

#### ○文献表示

- ・【表示を詳細に】←→【表示をシンプルに】で情報量が変わります。
- ・表示する情報が多い場合は「…more」で省略されます。

| □ 2. ##誌 [m子体]<br>特集 紫式部がつむいだ王朝絵巻『源氏物語』からひろがる美 - 『源氏物語』から生まれた美術工芸<br>国宝 <mark>源氏物語絵巻</mark> :平安時代後期(十二世紀) 五島美術館蔵 |                                                                       |  |  |  |
|----------------------------------------------------------------------------------------------------|-----------------------------------------------------------------------|--|--|--|
| 誌名/書名 な                                                                                                    | <i>ごみ</i>                                                             |  |  |  |
| 出版者等 淡                                                                                                    | 交社 (京都) / 月刊                                                          |  |  |  |
| 卷号等 44                                                                                                    | (12)通号528 / 2023.12 / p.4~7 <b>目次をみる ▶</b>                            |  |  |  |
|                                                                                                    |                                                                       |  |  |  |
| □ 2. ∰認 冊子体<br>特集 紫式部がつむいだ王朝絵巻『源氏物語』からひろがる美 - 『源氏物語』から生まれた美術工芸<br>国宝 <mark>源氏物語絵巻</mark> :平安時代後期(十二世紀)五島美術館蔵     |                                                                       |  |  |  |
| 誌名/書名                                                                                                    | なごみ                                                                   |  |  |  |
| 出版者等                                                                                                    | 淡交社 (京都) / 月刊                                                         |  |  |  |
| 巻号等                                                                                                    | 44(12)通号528 / 2023.12 / p.4~7 <b>目次をみる ▶</b>                          |  |  |  |
| 一般コード                                                                                                    | ISSN 0389-7532 / 全国書誌番号 00035022                                      |  |  |  |
| その他コード                                                                                                    | NDLC ZK13 / NDL請求記号 Z11-1101 / NDL書誌ID 000000034563 / NCID AN10318604 |  |  |  |
| 文献ID                                                                                                    | Z033190401                                                            |  |  |  |
| 著作権表示                                                                                                    | 国立国会図書館                                                               |  |  |  |
| 外部リンク                                                                                                    | 所蔵確認 ▼ 本文確認 ▼                                                         |  |  |  |

○画面遷移

- ・記事タイトル →文献の詳細画面へ
- ・著者等 →同一著者名を含む文献一覧へ
- ・誌名/書名 →収録誌の詳細画面へ
- ・キーワード →そのキーワードを含む文献一覧へ
- ・DOI →原文リンクページへ
- ・ 目次をみる →記事タイトルと同一巻号の目次表示画面へ
- …more →文献の詳細画面へ
- MagazinePlusのロゴ →検索画面へ

○外部リンク

・5. 外部リンク 所蔵確認、6. 外部リンク 本文確認 を参照。

○データ出力

・検索結果からチェックボックスで文献を選択し、出力種類をクリック。チェックしたデー タを選択した形式で取り込むことができます。ポップアップでガイドが表示されます。

RefWorks 出力/EndNote 出力/Mendeley 出力

ファイル出力(CSV、TSV、BibTex)

・すべての表示データを対象にしているわけではありません。

| 雑誌 オンライ         |                                                                                             |
|-----------------|---------------------------------------------------------------------------------------------|
| UAV空撮           | こよる小規模土砂移動の観測:―富士山噴火の噴出物調査への応用にむけて―                                                         |
| Monitoring of s | mall scale mass movement by using a drone for an application of eruption survey of Mt. Fuji |
| 著者等             | 吉本 充宏;安田 泰輔;馬場 章;本多 亮                                                                       |
| 誌名/書名           | 日本火山学会講演予稿集                                                                                 |
| 並列誌名            | Programme and abstracts the Volcanological Society of Japan                                 |
| 出版者/出版地         | 日本火山学会 (東京)                                                                                 |
| 刊行頻度            | 年刊                                                                                          |
| ISSN            | 2189-7190                                                                                   |
| NDLC            | ZM44                                                                                        |
| NDL書誌ID         | 026627532                                                                                   |
| 卷号等             | 2017 / 2017 日次をみる ▶                                                                         |
| ページ             | p.200~200                                                                                   |
| 所蔵確認            | CiNiiBooks WebcatPlus WorldCat                                                              |
| 本文確認            | CiNiiResearch J-STAGE                                                                       |
| DOI             | 10.18940/vsj.2017.0_200                                                                     |
| 注記              | J-STAGE誌名:日本火山学会講演予稿集                                                                       |
|                 | J-STAGE ISSN:2433-5320                                                                      |
| 文献ID            | JS-R00000016-1006254365-00                                                                  |
| 著作権表示           | 科学技術振興機構[J-STAGE]                                                                           |
|                 |                                                                                             |
| この情報を           | 出力する                                                                                        |
| 〇印刷             | 🙆 RefWorks出力 🛛 📾 EndNote出力 🕼 Mendeley出力 🜔 ファイル出力                                            |
|                 |                                                                                             |
| このページの          | URL https://web.nichigai.jp/nos/static link/magazine/JS-R000000016-10062 コピー                |
|                 |                                                                                             |
|                 |                                                                                             |

## 2-3-5. 「記事から探す」詳細画面

○データ出力(この情報を出力する)

- ・印刷 からこのページの印刷ができます。
- ・1 文献分のデータを出力します。表示データ全てを対象にしているわけではありません。
- このページのデータを選択した形式で取り込むことができます。ポップアップでガイドが 表示されます。

RefWorks 出力/EndNote 出力/Mendeley 出力

ファイル出力(CSV、TSV、BibTex)

○このページの URL

- ・このページにアクセスするための固有の URL です。
- ・書誌データ自体が削除された場合には無効となります。

○画面遷移

- ・ 著者等 →同一著者名を含む文献一覧へ
- ・誌名/書名 →収録誌の詳細画面へ

- ・キーワード →そのキーワードを含む文献一覧へ
- ・DOI →原文リンクページへ
- ・ 目次をみる →記事タイトルと同一巻号の目次表示画面へ

## 2-4. 検索画面「収録誌から探す」

## 2-4-1. 検索画面

| MagazinePlus                                                                      | HGA/WEBサービス<br>5記事・論文を探す | ()契約データベース切井) 日ログアウト | D |
|-----------------------------------------------------------------------------------|--------------------------|----------------------|---|
| 収録誌から探す                                                                           |                          |                      |   |
| ▶ お知らせ                                                                            |                          |                      |   |
|                                                                                   |                          |                      |   |
| 🗊 収録誌から検索できます。                                                                    |                          |                      |   |
| 記事から探す ゆ                                                                          | 録誌から探す                   |                      |   |
| 雑 <del>誌分類</del>                                                                  |                          |                      |   |
| <ul> <li>         政治・法律・行政(3601)      </li> <li>         経済(5689)     </li> </ul> | キーワードを入力し、検索ボタンを押してください。 | Q 検索                 |   |
| <ul> <li>社会・労働(3707)</li> <li>執章(2517)</li> </ul>                                 |                          |                      |   |
| - 奴肖(3017)<br>- 歴史・地理(6461)                                                       | ▼ その他の絞り込み条件:            |                      |   |
| <ul> <li>- 哲学・宗教(1891)</li> <li>- 芸術・言語・文学(6915)</li> </ul>                       |                          |                      |   |
| - 科学技術一般(2681)                                                                    | 雅誌分類     (全て)            | <b>•</b>             |   |
| - 建設、機械、運輸、電気、原子<br>カエ学・工業(1991)                                                  | 雑誌50音順 (全て) ▼            |                      |   |
| - 10子、戦権、良高、並為、印与<br>工学・工業(1180)                                                  | 並び順 関連度 ▼                |                      |   |
| - 人類学・心理学・医学(3453)                                                                | 表示件数 20 件 ▼              |                      |   |
| <ul> <li>- 書誌・図書館・一般年鑑(1841)</li> <li>- 一般学術誌(3372)</li> </ul>                    |                          |                      |   |
| - 一般誌(1057)                                                                       | ▲クリア Q 協調                | -                    |   |
| 雑誌50音順                                                                            |                          | _                    |   |
| ▶ 77行(4351)                                                                       |                          |                      |   |
| ▶ カ行(11542)                                                                       |                          |                      |   |
| ▶ サ行(8182)                                                                        |                          |                      |   |
| ▶ 夕行(5958)                                                                        |                          |                      |   |
| ▶ ナ行(4346)                                                                        |                          |                      |   |
| ▶ ハ行(4879)                                                                        |                          |                      |   |
| ▶ マ行(1708)                                                                        |                          |                      |   |
| ▶ ヤ行(928)                                                                         |                          |                      |   |
| ▶ ラ行(1666)                                                                        |                          |                      |   |
| ▶ 7行(327)                                                                         |                          |                      |   |
| ► A-Z(2906)                                                                       |                          |                      |   |
| ▶ 0-9(174)                                                                        |                          |                      |   |
| - その他(10)                                                                         |                          |                      |   |
|                                                                                   |                          |                      |   |

## 2-5. 「収録誌から探す」の検索項目

- 2-5-1. 簡易検索
  - ・誌名や出版者の一部などキーワードで検索します。
  - ・コード類(ISSN など)の完全一致でも検索できます。英数字以外の記号(ISSN のハイフンなど)の有無は問いません。

2-5-2. その他の絞り込み条件・他

○雑誌分類(プルダウン&ファセット)

・ NDL の雑誌分類(NDLC)の大分類に準拠しています。

○雑誌 50 音順(プルダウン)

・誌名読みから検索します。

○並び順・表示件数

・一覧表示画面でも変更可能です。

2-5-3. 検索結果一覧画面

・ MagazinePlus のロゴを押すと検索画面に戻ります。

| MagazinePlu                                                                                    | JS <sup>NICHIGAI/WEBサービス</sup><br>雑誌記事・論文を探す                                                                             | <ul> <li>         (1) 契約データベース切替         (日 ログアウト         )     </li> </ul> |
|------------------------------------------------------------------------------------------------|----------------------------------------------------------------------------------------------------|-----------------------------------------------------------------------------|
| 収録誌から探す                                                                                        |                                                                                                    |                                                                             |
|                                                                                                |                                                                                                    | ⊕ English  ■ 多言語入力 ? ヘルプ                                                    |
| 😰 収録誌から検索できま                                                                                   | だす。                                                                                                    |                                                                             |
| 記事から探す                                                                                         | 収録誌から探す                                                                                                    |                                                                             |
| ⊕ 検索条件を開く                                                                                      | v                                                                                                    |                                                                             |
| <ul> <li>絞込項目</li> <li>雑誌分類</li> <li>書誌・図書館・一般年鑑 (14)</li> <li>教育 (1)</li> </ul>               | <b>検索結果 (雑誌一覧)</b><br>検索条件:(全ての項目から:学校図書館)<br>該当件数:15件<br>並び順 関                                                          | 連度 <b>&gt;</b> 表示件数 20件 <b>&gt;</b>                                         |
| 編者/出版者等<br>全国学校図書館協議会(2)<br>全国学校図書館研究大会事務<br>局編(2)<br>慶応義塾大学文学部図書館学<br>科(2)<br>信濃教育会出版部(発売)(1) | ##認 ●子体 学校図書館 出版者 全国学校図書館協議会(東京)/月刊 一般コード ISSN 0435-0405/全国書誌番号 00003 その他コード NDLC ZU8 / NDL請求記号 Z21-148 / I 外部リンク 所蔵確認 ▼ | 1970<br>NDL書誌ID 00000003938 / NCID AN00355965                               |
| 資料種別<br>雑誌 (8)<br>図書 (7)                                                                       | <sup>目次をみる</sup> ▶<br>                                                                                                   | <mark>館</mark> 研究大会研究集録                                                     |
| 媒体種別<br>冊子体 (15)                                                                               | <ul> <li>編者 全国学校図書館研究大会事務局編</li> <li>出版者 全国学校図書館研究大会事務局(横浜)</li> <li>パー は へ同志式 50,00000000</li> </ul>                    | / 年刊                                                                        |
|                                                                                                | - 版コード 王国吉総番号 00072080<br>その他コード NDLC ZU8 / NDL請求記号 Z21-1805 /<br>外部リンク 所蔵確認 ▼<br>目次をみる ▶                                | NDL書誌ID 00000067095 / NCID AN10170401                                       |

○並び順/表示件数

・変更直後に画面内容が変わります。

〇ファセット

- 雑誌分類 雑誌のジャンルによる絞り込みを行います。図書にも同様に分類を 付与しています。
- 編者/出版者等 雑誌情報の中の出版者による絞り込みを行います。
- 資料種別 雑誌、図書、新聞の種別による絞り込みを行います。

媒体種別 冊子体、電子資料、オンラインの種別による絞り込みを行います。 (電子資料は CD-R、フラッシュメモリなどのこと)

○画面遷移

- ・誌名/書名 →誌名/書名の詳細画面へ
- ・ 外部リンク → 所蔵確認 (OPAC/WebcatPlus/CiNiiBooks)
- ・目次をみる →雑誌の場合は最新巻号の目次表示画面へ
- ・ MagazinePlus のロゴを押すと検索画面に戻ります。

## 2-5-4. 検索結果詳細画面

| 雑誌 冊子体  |                                                                               |
|---------|-------------------------------------------------------------------------------|
| 学校図書館   | 館                                                                             |
| 出版者     | 全国学校図書館協議会 (東京)                                                               |
| 刊行頻度    | 月刊                                                                            |
| ISSN    | 0435-0405                                                                     |
| 全国書誌番号  | 00003970                                                                      |
| NDLC    | ZU8                                                                           |
| NDL請求記号 | Z21-148                                                                       |
| NDL書誌ID | 0000003938                                                                    |
| NCID    | AN00355965                                                                    |
| 所蔵確認    | OPAC CiNiiBooks WorldCat                                                      |
| 目次をみる♪  |                                                                               |
| L       |                                                                               |
| この情報が   | と出力する                                                                         |
|         |                                                                               |
| C HINDI |                                                                               |
| 7.0.0   |                                                                               |
| 201-20  | MURL https://web.nichigai.jp/nos/static_link/magazine/00000003938/?lang= = E= |
|         |                                                                               |
|         |                                                                               |
|         |                                                                               |

○データ出力(この情報を出力する)

・印刷 からこのページの印刷ができます。

○このページの URL

- ・ウェブ上で他のデータからリンクされる識別子です。
- ・書誌データ自体が削除された場合には無効となります。

○画面遷移

- ・所蔵確認 →OPAC/WebcatPlus/CiNiiBooks
- ・目次をみる →雑誌の場合は最新巻号の目次表示画面へ

# 2-6. **目次表示**

| 雑誌 冊子体   | ]                                                                  |
|----------|--------------------------------------------------------------------|
| 学校図書     | 館                                                                  |
| 出版者等     | 全国学校网告館協議会 (東京) / 月刊                                               |
| 一般コード    | ISSN 0435-0405 / 全国書誌番号 00003970                                   |
| その他コード   | NDLC ZU8 / NDL請求記号 Z21-148 / NDL書誌ID 00000003938 / NCID AN00355965 |
| ■この雑誌    | の目次                                                                |
| 巻号/年月を   | 選択すると、その目次を表示します。                                                  |
| 巻号 (879) | / 2024.1                                                           |
| - 紙を主体に  | :デジタルを活用する学校図書館:新年を迎えて / 銭谷 眞美 / p.9                               |
| - いきいき学  | 校図書館 花巻市立花巻北中学校 / p.10                                             |
| - いきいき学  | 校図書館 岡山県立高梁(たかはし)高等学校 / p.11                                       |
| -特集 「学校  | 図書館の評価」を考える                                                        |
| - 学校評価   | 5と学校図書館評価の課題 / 須賀 千絵 / p.16~18                                     |
| - 学校図書   | :館を評価する : 学校図書館の規程、基準、諸計画と関連づけて / 藤田 利江 / p.21~23                  |
| - 生きる力   | ・夢や希望を育む学校図書館 : アセスメント機能を生かした取組み / 稲葉 京子 / p.25~28                 |
| - 全国SLA  | 「学校図書館評価基準」の活用 / 森田 盛行 / p.31~32                                   |
| - 学校図書   | 館評価基準 / p.33~40                                                    |
| - 教育時評(3 | )02)韓国の教育事情と学校図書館(1)韓国の教育制度の概要 / 千 錫烈 / p.42~43                    |
| - 「学校図書  | :館整備施策」の実施状況 / p.45~57                                             |
| - キラリ! 司 | 書教諭(232)授業における学校図書館の利活用 / 柴田 雅子 / p.59~61                          |
| - きらり! 学 | 校司書(VOL.67)図書館の楽しみ方 : 図書館イベントをやってみよう / 上原 里美 / p.63~65             |
| - ちいさな自  | 然ウオッチング(第10回)サルやナマケモノがこっそりほほ笑む/クズ / 谷本 雄治 / p.66~67                |
| - 作って飾ろ  | う(No.10) / おーた けーこ / p.68~69                                       |
| - なぜ?を分  | f:f解決のカギはここにある。(Vol.7)なぜ古いというだけで何でも処分してしまうのですか? / 熊谷 一之 / p.71~74  |
| - 主要教育雑  | 誌記事索引(2023年10月 <sup></sup> 2024年1月)/ p.79~82                       |
|          |                                                                    |

○画面遷移

- ・巻号プルダウンから別の巻号を選択 →別の巻号へ移動
- ・記事タイトル

→文献の詳細表示へ

## 3. 検索と入力

## 3-1. 検索時の文字認識

・以下はどの字形を入力しても同じものとして検索します。

| アルファベット  | A, A, a, a 🗡 B, B, b, b | …など |
|----------|-------------------------|-----|
| 数字       | 1, 1 🗡 2, 2 🗡 3, 3      | …など |
| カタカナ     | ア, ア, ァ, ァ / ン, ン       | …など |
| 異体字・新旧字体 | 島,嶋,嶌 / 対,對             | …など |

- ・ひらがなとカタカナは区別して検索します。
- ・誌名は「収録誌から探す」の雑誌 50 音順(プルダウンまたはファセット)から読みで検索することができます。

## 3-2. 多言語入力

 ・右上「多言語入力」ボタンをクリックすると「カナ」「英数」「キリル」「ハングル」で入力 できます。

| ▶ お知らせ ▶ 最近2週間の新着記事                                                                                                    | # English # 多言語入力 ? ヘルプ                |
|----------------------------------------------------------------------------------------------------|----------------------------------------|
| <ul> <li>Software Keyboard - Google Chrome – □ ×</li> <li>web.nichigaijp/media/htm/keyboard.html Q でさます</li> </ul>                                                                                                    |                                        |
| カ ナ 英 数 キリル ハングル     入 カ 同じる       スペース     後 道     クリア                                                                                                    |                                        |
| # 7       7       ?       //       /       /       /       /       /       /       /       /       /       /       /       /       /       /       /       /       /       /       /       /       /       /       /       /       /       /       /       /       /       /       /       /       /       /       /       /       /       /       /       /       /       /       /       /       /       /       /       /       /       /       /       /       /       /       /       /       /       /       /       /       /       /       /       /       /       /       /       /       /       /       /       /       /       /       /       /       /       /       /       /       /       /       /       /       /       /       /       /       /       /       /       /       /       /       /       /       /       /       /       /       /       /       /       /       /       /       /       /       /       /       /       /       /       /       / | Q 検索                                   |
| - 9 Y Z K K Ø Y J Ø<br>. 1 X K K Ø Y J Ø<br>. 2 X Y X Ø<br>. 3 0 7 7 Y X Ø<br>. 9 X K K F Y J                                                                                                    | 記事タイトル            筆者名            読名/書名 |

## 3-3. 完全一致検索

- ・検索項目のプルダウン内に(完全一致)が付く項目を選択すると完全一致検索します。
- ・「収録誌から探す」でコード類を使って検索する場合は完全一致で検索します。 ISSN/ISBN に限り、ハイフンの有無は問いません。

# 4. 収録データについて

# 4-1. 誌数·文献数 (2025.6.30 現在)

・誌数

雑誌 40,551 誌 / 図書 13,130冊 / 新聞 25紙

・文献数

# 26,095,188 件

・文献数の内訳

| 雑誌記事索引                                             | 14,640,772 | 件 |
|----------------------------------------------------|------------|---|
| J-STAGE                                            | 5,422,733  | 件 |
| NDLデジタルコレクション                                      | 2,398,299  | 件 |
| ジャーナルインデックス                                        | 814,861    | 件 |
| 地方史文献年鑑                                            | 490,966    | 件 |
| JOINT                                              | 485,623    | 件 |
| 学会年報・研究報告論文総覧                                      | 411,667    | 件 |
| 論文集内容細目総覧                                          | 251,216    | 件 |
| 一般誌                                                | 175,617    | 件 |
| KSK                                                | 159,599    | 件 |
| 文芸雑誌小説初出総覧                                         | 128,738    | 件 |
| 戦後詩誌総覧                                             | 113,047    | 件 |
| 現代詩誌総覧                                             | 105,697    | 件 |
| 大東亜戦争書誌                                            | 82,625     | 件 |
| 全国短期大学紀要論文索引                                       | 80,021     | 件 |
| 東洋経済雑誌記事閲覧サービス                                     | 73,908     | 件 |
| 総目次採録                                              | 65,619     | 件 |
| 食文化・味覚雑誌目次総覧                                       | 43,857     | 件 |
| MLA リンクコレクション                                      | 41,006     | 件 |
| 雑索オンラインジャーナル編                                      | 35,487     | 件 |
| 探偵雑誌目次総覧                                           | 33,074     | 件 |
| 文芸雑誌内容細目総覧 戦後リトルマガジン篇                              | 26,230     | 件 |
| NII 機関リポジトリ                                        | 2,871      | 件 |
| その他(歴史学紀要論文総覧、フランス語フランス<br>文学文献要覧、シンクタンク関係文献、論文登録) | 11,655     | 件 |

## 4-2. 収録文献

【MagazinePlus に収録した日外アソシエーツ刊行物】

#### ◎学会年報·研究報告論文総覧

日外アソシエーツ刊「学会年報・研究報告論文総覧」シリーズ。日本国内の学術団体・機関によって 編集・刊行された人文・社会科学分野の年次研究報告類(約4,000誌)のデータ。 図書として刊行された分(1945~2016年)以降も採録を行い、継続して追加登録しており、現在 は1945~2023年に刊行された報告類のデータを蓄積しています。

#### ◎論文集内容細目総覧

日外アソシエーツ刊「論文集内容細目総覧」シリーズを収録。単行書として刊行された各種学術論 文集(13,123冊)の文献を収録。1945~2008年に刊行された論文集のデータを蓄積しています。

#### ◎歴史学紀要論文総覧

日外アソシエーツ刊「歴史学紀要論文総覧」を収録。歴史学(考古学を含む)に関する大学紀要に収載された論文を通覧できる内容細目集。1920年代の創刊号から 2006年までに刊行された大学紀要を収録。

#### ◎文芸雑誌小説初出総覧

日外アソシエーツ刊「文芸雑誌小説初出総覧」(勝又浩 監修)を収録。[雑誌記事索引]では未収録 の期間が長いジャンルである小説・戯曲作品のコンテンツ。1945~2005年に刊行された文芸誌・ 小説誌・総合誌など180誌を現物調査しており、単行本・全集未収録の小品・短編作品も含まれま す。

#### ◎文芸雑誌内容細目総覧 戦後リトルマガジン篇

日外アソシエーツ刊「文芸雑誌内容細目総覧戦後リトルマガジン篇」(勝又浩監修)を収録。 日本の戦後文芸思潮をリードした"リトルマガジン"と呼ばれる小雑誌を採録したもので、1945~ 1979年に創刊された119誌1,655冊に掲載された小説・詩歌・戯曲・評論・対談・随筆などを 収録。

#### ◎大東亜戦争書誌

日外アソシエーツ刊「大東亜戦争書誌」(福島鑄郎 大久保久雄 共編、1981.10 刊)を収録。

1937(昭和12年)~1944(昭和19年)に「東京堂月報」(1941年「読書人」と改題)に掲載さ れた支那事変関係記事索引、第二次欧州大戦関係記事索引、大東亜戦争関係記事索引の邦文記事を 累積し、さらに昭和19年4月から12月までに刊行された約130種の雑誌から記事を追加したデ ータ群。収録対象誌1,423誌、文献数82,666件。

1981年に刊行された書籍「大東亜戦争書誌」は第4回日本出版学会奨励賞を受賞。 著作権者は福島鑄郎と大久保久雄。

#### ◎現代詩誌総覧

日外アソシエーツ刊「現代詩誌総覧」全7巻(現代詩誌総覧編集委員会編、1996.3~1998.12刊) を収録。大正後期から昭和19年までに日本国内で発行された詩誌161誌2,576冊と、満洲で発行 された「作文」など15誌152冊を収録しています。

#### ◎戦後詩誌総覧

日外アソシエーツ刊「戦後詩誌総覧」全8巻(和田博文 杉浦静 編、1996.3~1998.12刊)を収録。1945~1975年に国内で発行された詩誌113誌・3,200冊を収録しています。 著作権者は和田博文と杉浦静。

#### ◎探偵雑誌目次総覧

日外アソシエーツ刊「探偵雑誌目次総覧」(山前譲編 ミステリー文学資料館監修、2009.6 刊)を収録。1920~1960年代に出版された日本の探偵小説雑誌、41誌 1,180冊の内容細目で、『宝石』 『ぷろふいる』『探偵クラブ』など当時の日本の推理小説界を代表する雑誌を幅広く収録しています。 著作権者は山前譲。

#### ◎食文化・味覚雑誌目次総覧

日外アソシエーツ刊「食文化・味覚雑誌目次総覧」(浦西和彦・堀部功夫・荒井真理亜共編、2015.2 刊)を収録。戦後創刊された日本の食味雑誌・味覚雑誌 21 誌・1,959 冊を収録しています。 著作権者は浦西和彦・堀部功夫・荒井真理亜。

## ◎フランス語フランス文学文献要覧

日外アソシエーツ刊「フランス語フランス文学文献要覧」(2003/2004 は 2006.7 刊、2005-2009 は青木詔司監修、2012.7 刊)を収録。フランス語・フランス文学に関する図書・雑誌記事 7,398 点 と論文・作品細目 2,642 点を収録。フランス文学、比較文学・仏学史、フランス語学、フランス語 教育、著作家別項目、書評の 6 部構成。翻訳・研究・書誌などのカテゴリー別にタイトル中に作家 名がないためにネットでは検索できない文献等も確実に調べられ、研究動向や成果の把握に欠かせ ない一冊。

#### 【MagazinePlus 独自採録文献】

#### ◎一般誌

[雑誌記事索引] 未収録の雑誌を中心に採録し、1ヵ月に1回更新。2003年4月採録開始。 現在の採録誌は、「サライ」「Sports graphic number」「Switch」「ダ・ヴィンチ」「サッカーマガ ジン」「週刊ベースボール」の6誌。 ◎ジャーナルインデックス

上記 [一般誌] の前身として一般誌約 100 誌の記事を集積。

1981年から2003年3月までの20余年のデータで、現在は更新を終了しています。

「週刊文春」「週刊新潮」などの一般週刊誌は、1981年から採録しており、豊富な一般記事データ が蓄積されています。一部の文献には要旨あり。

◎ MLA リンクコレクション

全国の美術館、博物館、公文書館などの紀要類のうち、web上で公開されている文献について、掲載されているページへのリンクを提供しています。

各館のサイトで原文記事の閲覧が可能です。

◎その他

ユーザからの登録依頼を受けて登録した文献(論文登録)、シンクタンク関係文献など。

【外部からの提供データ】

◎雑誌記事索引

国立国会図書館よりデータ提供を受け、毎週更新。年間 30 万件程度追加されています。

一部に NDL デジタルコレクションで閲覧が可能な記事あり。(NDL の公開区分によってインターネットからの閲覧ができないものがあります。)

◎雑索オンラインジャーナル編

国立国会図書館よりデータ提供を受け、おおむね半年に1回程度更新。

インターネット等を通じてのみ刊行されるようになったデータを国立国会図書館が収集したもの で、「雑誌記事索引データ(オンライン資料編)」として 2019 年 11 月から提供を開始。2021 年 5 月からは当初からネットワーク上の電子媒体として刊行された雑誌の記事も採録対象。

NDL デジタルコレクションで原文記事の閲覧が可能。(NDL の公開区分によってインターネットからの閲覧ができないものがあります。)

**◎J-STAGE** 

J-STAGE で原文閲覧が可能。

◎NDLデジタルコレクション

NDL デジタルコレクションデータのうち、国立国会図書館より許諾を得た範囲の文献を収録。 NDL デジタルコレクションで原文記事の閲覧が可能。

◎地方史文献年鑑

「地方史文献年鑑」シリーズ(飯澤文夫編)を収録。各地方ゆかりの郷土研究に関する文献を集積。 書籍版の1997~2023 年版のデータと、独自に採録した地方史誌記事を検索できます。 著作権者は飯澤文夫。

「地方史文献年鑑」の刊行は、2018 までは岩田書院、2019 から 2023 は白鳥舎、岩田書院(発売)。 2024 年版からは日外アソシエーツが刊行します。

◎全国短期大学紀要論文索引[図書館科学会]

図書館科学会が短期大学制度発足 30 周年を記念して 1981 年から編纂した雑誌記事索引。他 収録内容は 1950~1979 年、1980~1985 年の二期にわたり分冊刊行、1986~1991 年まで 各年版とし、合計 26 冊刊行された記事索引を収録。複数の見出しに出現する同一文献は統合 しました。

◎国立情報学研究所[学術機関リポジトリデータベース]
NII 機関リポジトリで原文記事の閲覧が可能。

◎東洋経済

先頭に【東洋経済】が付いている文献。

東洋経済新報社からデータ提供を受け、刊行ごとに更新。ただし、臨増号の定期提供はありません。 採録誌は、「週刊東洋経済」、「一橋ビジネスレビュー」、「オール投資」(休刊)、「Think!」(休刊)、 「金融ビジネス」(休刊)の5誌。

◎KSK (海外産業・企業誌紙)

機械振興協会から雑誌「KSK スキャナー」のデータ提供を受け、海外の雑誌記事を集積。 1985 年から 2005 年 3 月までの約 20 年間のデータで、現在は更新を終了しています。 標題は日本語に翻訳済み。(原語での標題はありません) 各記事データには 200 字程度の日本語抄録があります。新聞記事の場合あり。

◎ JOINT

経済文献研究会から雑誌「Joint-A」「Joint-B」のデータ提供を受け、産業や経済、労働関係の記事を中心に集積。1981 年から 1995 年までの約 14 年間のデータで、現在は更新を終了しています。

## 5. 外部リンク

## 5-1. 所蔵確認

○ OPAC 連携

- ・検索結果からダイレクトに図書館 OPAC の検索結果画面にリンクします。
- ・所蔵している場合は、所蔵巻号、所在などの詳細が分かります。
- ・ ISSN 番号を持っている文献・雑誌が照合の対象となります。

- Webcat Plus 連携
  - ・検索結果からダイレクトに「Webcat Plus」(国立情報学研究所)の検索結果にリンクします。
  - ・ ISSN 番号を持っている文献・雑誌が照合の対象となります。
- CiNiiBooks 連携
  - ・検索結果からダイレクトに「CiNiiBooks」(国立情報学研究所)の検索結果にリンクします。
  - ・ ISSN 番号を持っている文献・雑誌が照合の対象となります。

## 5-2. 本文確認

- 東洋経済(原文)
  - ・東洋経済雑誌記事閲覧サービス または 東洋経済デジタルコンテンツ・ライブラリーとの 契約があれば、テキスト版、または PDF 版で原文の閲覧が可能です。(契約者のみ記事へ のリンクボタンを表示)
- MLA リンクコレクション
  - ・リンク先は博物館、美術館、公文書館などのサイトの文献が掲載されているページです。
- J-STAGE
  - ・ J-STAGE サイトの該当文献ページにリンクします。
  - ・ ISSN 番号を持っている文献・雑誌が照合の対象となります。

○ NDL デジタルコレクション

- ・NDL デジタルコレクションにリンクします。
- ・閲覧にはユーザによる NDL デジタルコレクションへのログインが必要です。
- ・リンクボタンで NDL デジタルコレクションの画面には遷移しますが、NDL の公開区分に よってインターネットからの閲覧ができない資料があります。
- NII 機関リポジトリ
  - ・リンク先は各大学リポジトリの該当文献ページです。

## 6. サービス

## 6-1. 最近2週間の新着記事

・ MagazinePlus に新規追加された記事を一覧にします。

## 6-2. 論文登録

- ・ MagazinePlus に登録されていない文献を対象に、文献書誌の登録を行うサービスです。
- ・登録すると、MagazinePlus で検索、文献の書誌情報を閲覧できます。
- ・ご利用希望の方は、下記連絡先までお問合せ下さい。追って必要事項をご連絡いたします。
- ・登録は無料です。

登録資格:

・登録は、原則として文献執筆者本人に限ります。(大学紀要類などをまとめて登録される場合には、機関・団体での登録も受付いたします)

手順:

- ・下記連絡先まで E メールでお問合せ下さい。(件名は「MagazinePlus 文献書誌登録希望」 としてください)
- ・詳細は返信時にお知らせしますが、次のような手順になります
  - (1) 論文のタイトル、執筆者などの情報をメールで送信。
  - (2) 文献の現物(掲載誌そのものか、掲載誌の表紙、目次、奥付、掲載ページのコピー) を送付。

※お送りいただいた資料は返却しませんのでご注意下さい。

- (3) 弊社から受付け完了のメール返信をいたします。
- (4) 受付けから1週間~1ヵ月程度で登録が完了し、検索が可能になります。

登録対象:

・ 逐次刊行物に発表された論文、エッセイなど。(書籍として刊行されたものは原則として受け付けません)

そのほか:

- ・ 2005 年 4 月施行の個人情報保護法に基づき、ご入力いただいた個人情報は登録内容の確認以外には利用いたしません。登録情報は小社の個人情報保護方針に基づき適切に取り扱います。
- ・また、お申し出いただくことにより、ご自身の登録情報はいつでも修正することができます。

# 6-3. 利用ガイド動画

・ MagazinePlus 利用ガイド動画を公開しました。概要や検索のポイントを凝縮してお伝え しています。

> 利用ガイド動画〈基本編〉 利用ガイド動画〈応用編〉

# 7. お問合せ

お問合せはこちらまで

お問合せ先:

日外アソシエーツ株式会社 営業局

TEL. 03-3763-5241

FAX. 03-3764-0845

〒140-0013 東京都品川区南大井 6-16-16 鈴中ビル大森アネックス

Email : online@nichigai.co.jp

禁無断転載/copyright© 2024 Nichigai Associates, Inc.